# คู่มือการใช้งาน Told'sapp

## เริ่มใช้งาน Told'sapp สำหรับ Andorid

เมื่อคุณเปิด Application คุณจะต้องทำการLog in ด้วย Username และ Password ที่ได้รับจาก CAT สามารถใช้ Applicationนี้ได้เมื่อ คุณเชื่อมต่ออินเตอร์เน็ตด้วย Internet WiFi/3G

#### 1.เมนู Setting

ท่านสามารถปรับแต่ง Application นี้ผ่านเมนู Setting โดยท่านสามารถ ใส่ข้อมูล User name & Password ชื่อที่ต้องการแสดง ,ปรับแต่งข้อมูลเสียง Ringtone, System Setting และปรับแต่งข้อมูลขั้นสูงอื่นๆ ได้ที่นี่

#### 1.1 เมนู Account Setting

ก่อนการใช้งาน Application นี้ต้องทำการใส่ข้อมูล User Name & Password ก่อนรวมถึงชื่อที่ต้องการให้แสดงขณะใช้งาน หากท่านไม่ระบุ ระบบจะใส่เป็นเบอร์ โทรให้แทน โดยมีขั้นตอนดังนี้

# 021079470 00 1% utl 1 9:02 PM Online 0021079470 0010 1% utl 1 9:03 PM Online 001000 021079470 001000 001000 001000 001000 001000 021079470 001000 001000 001000 001000 001000 021079470 001000 001000 001000 001000 001000 021079470 001000 001000 001000 001000 001000 021079470 001000 001000 001000 001000 001000 021079470 001000 001000 001000 001000 001000 021079470 001000 001000 001000 001000 001000 021079470 001000 001000 001000 001000 001000 021079470 001000 001000 001000 001000 001000 001000 021079470 001000 001000 001000 001000 001000 001000 021079470 001000 001000 001000 001000 001000 001000 021079470 00100000000 0010000000 <td

# 1.1.1ขั้นตอนการใส่ User Name

เมื่อเปิด icon จะพบหน้าจอแสดงผลหน้าแรก

ทำการกคปุ่มแสดงข้อมูลอื่นๆ เลือก More

เลือก Setting

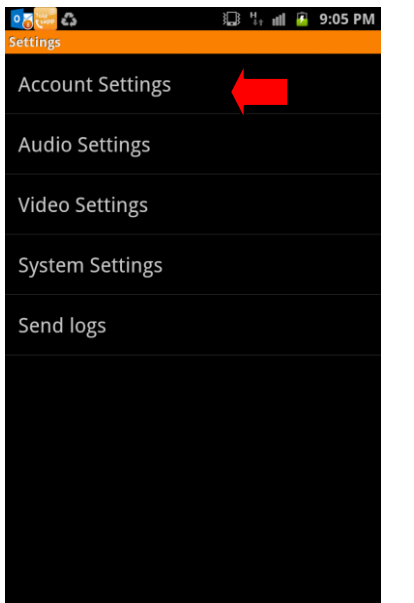

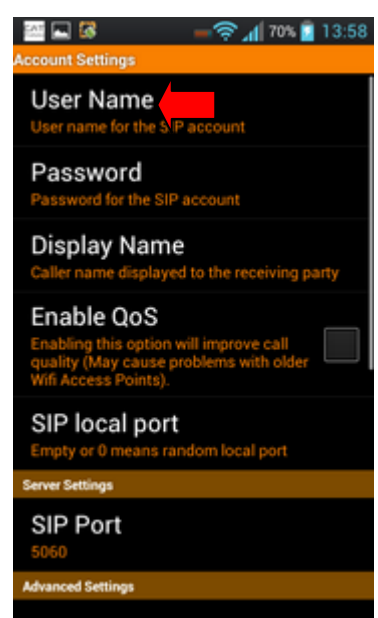

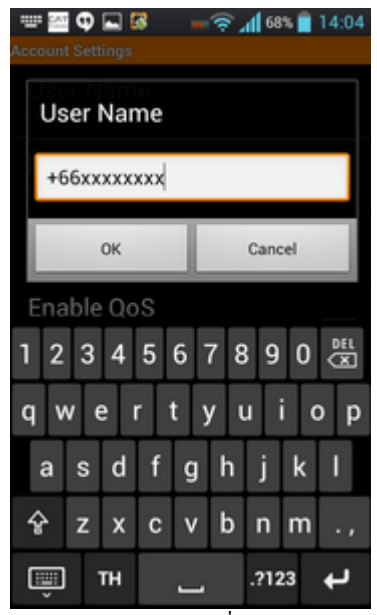

เลือก Account Setting

เลือก User Name

กรอกข้อมูล User Name ที่ได้รับมาจาก CAT แล้วกด OK

### 1.1.2ขั้นตอนการใส่ Password

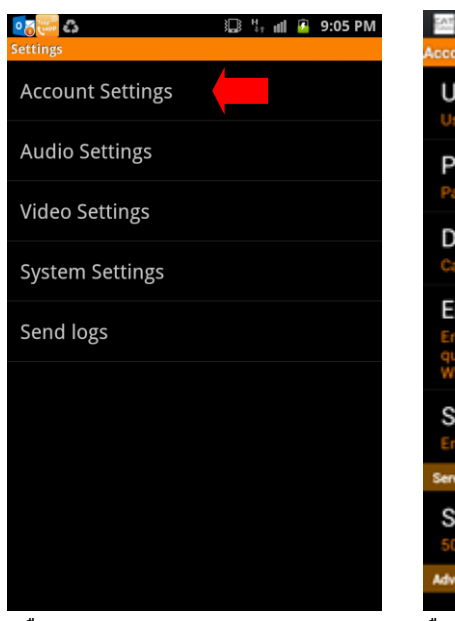

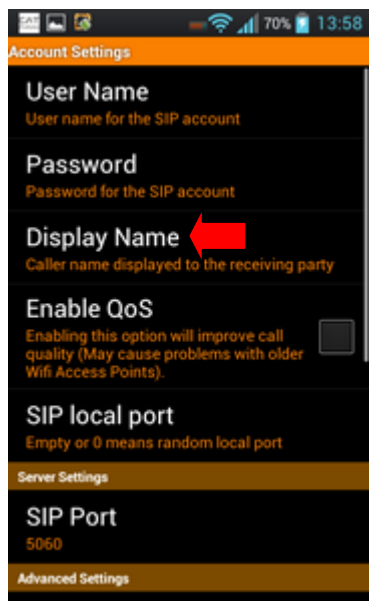

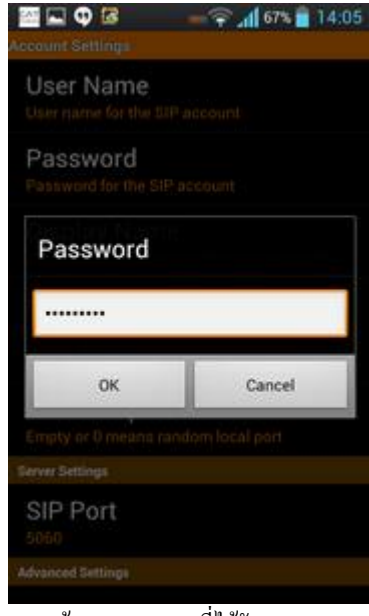

เลือกAccount Setting

เลือก Password แล้วกค OK

กรอกข้อมูล Password ที่ได้รับมาจาก CAT

## 1.1.3ขั้นตอนการใส่ Display Name

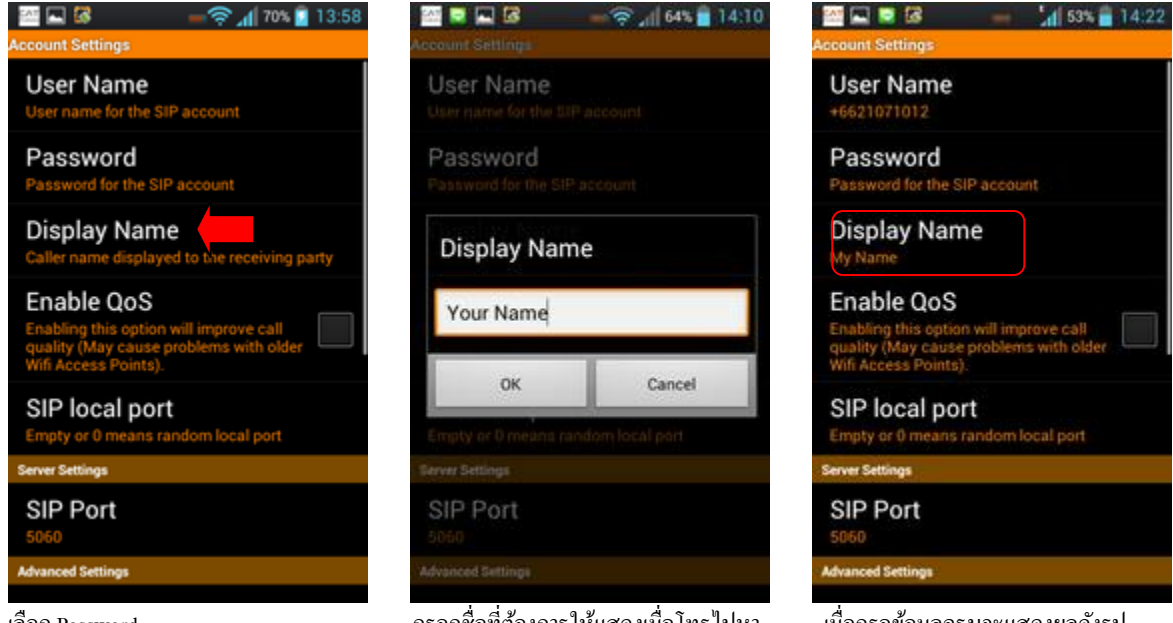

เถือก Password

กรอกชื่อที่ต้องการให้แสดงเมื่อโทรไปหา ผู้อื่น

เมื่อกรอข้อมูลครบจะแสดงผลดังรูป

#### 1.2.INH Audio Setting

ท่านสามารถปรับแต่ง ข้อมูลเสียงการใช้งานใน Applicationนี้ได้ เช่น Ringtone เสียง โทรศัพท์ และเสียง ข้อความ SMS เสียงกคเครื่อง หรือ ปิค-เปิคเสียง ได้ตามต้องการ

#### 1.2.1การปรับแต่งเสียง Phone Ringtone

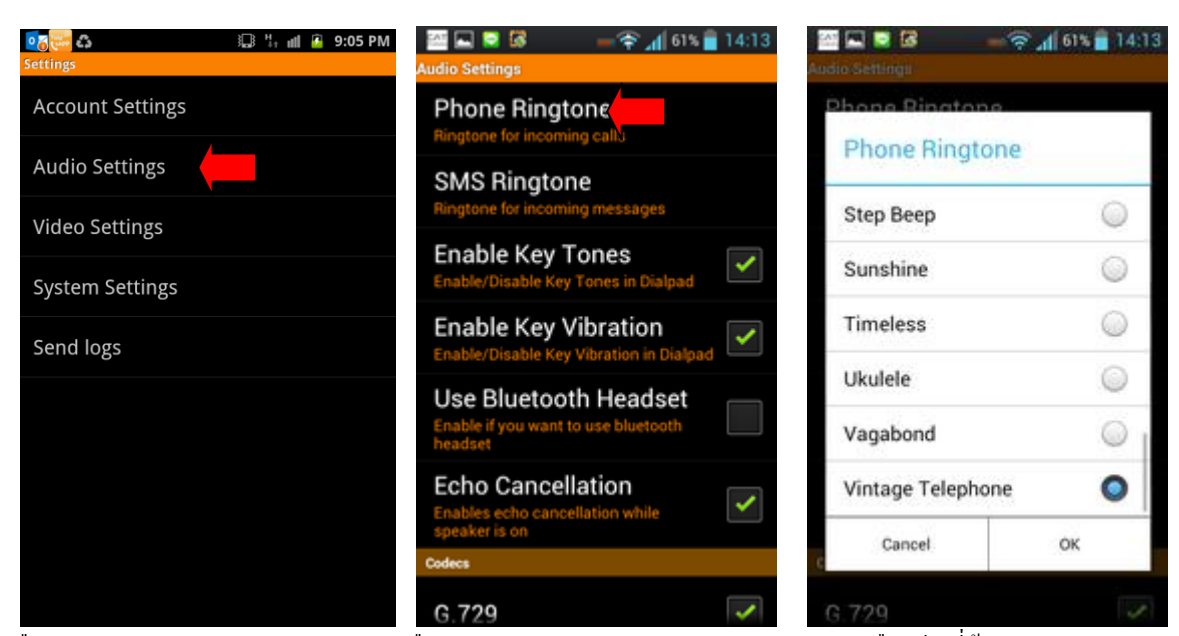

เลือก Audio Setting

เลือก Phone Ringtone

ทคลองเลือกเสียงที่ต้องการ

#### 1.2.2 การปรับแต่งเสียง SMS Ringtone

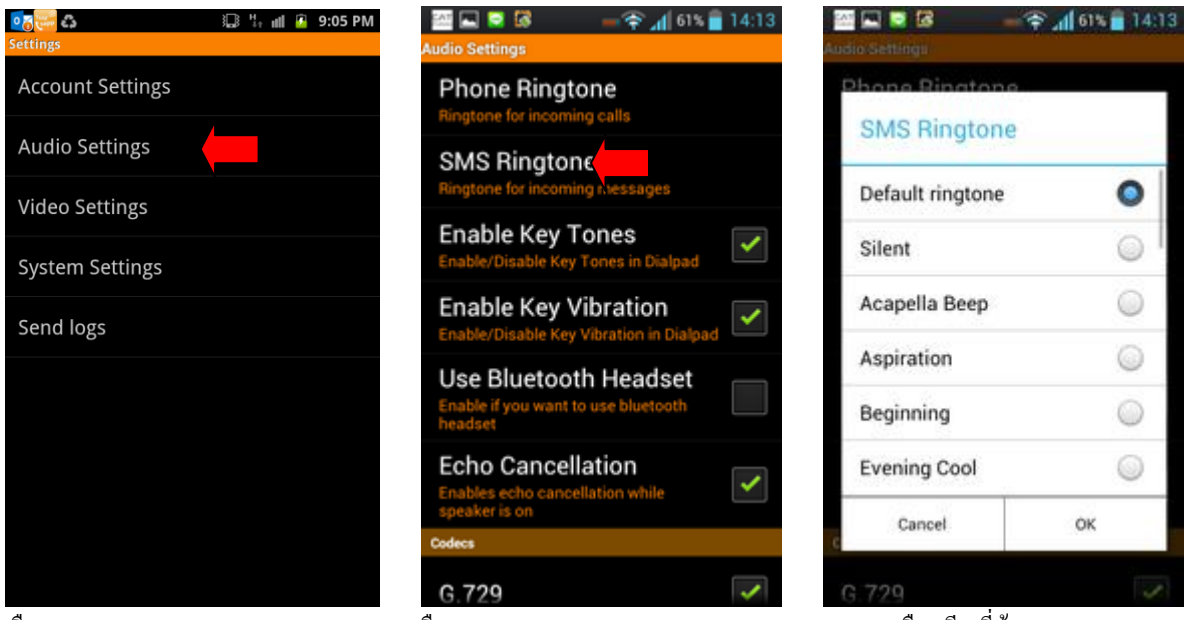

เลือก Audio Setting

เลือก SMS Ring Tone

ทคลองเลือกเสียงที่ต้องการ

#### 1.3 เมนู Video Setting

ท่านสามารถปรับแต่ง ข้อมูลการใช้งาน Video Callใน Application นี้ได้ เช่น คุณภาพในการโทร (Call Quality) และมาตรฐาน ในการเชื่อมต่อ (Codec) ได้ตามต้องการ ซึ่งจะส่งผลต่อการใช้งานโดยตรง

| Settings         | oaeaa Settings                                                                                          | 9:06 PM                                                                                                    | <b>ැ</b> බි සි<br>Told'sapp | 🖫 🧤 💵 🖻 9:07 PM |
|------------------|----------------------------------------------------------------------------------------------------|----------------------------------------------------------------------------------------------------|-----------------------------|-----------------|
| Account Settings | Default Call Action                                                                                     |                                                                                                    | Video                       |                 |
| Audio Settings   | Use Front Camera<br>Front camera will be used if available                                              | ✓                                                                                                    | H.263+                      |                 |
| Video Settings   | Video Fix For Tablet Devices<br>Enables fix for horizontally flipped outgoing video                     | <ul> <li>Image: A start of the start of the start of</li></ul> | H.263                       | <b>~</b>        |
| System Settings  | Fix For Camera Preview<br>Enables fix for horizontally flipped camera preview<br>on some burged devices | <ul> <li>Image: A start of the start of the start of</li></ul> |                             |                 |
| Send logs        | Call Quality                                                                                            | $\triangleright$                                                                                                    |                             |                 |
|                  | Codecs                                                                                                  |                                                                                                    |                             |                 |
|                  | Codecs                                                                                                  |                                                                                                    |                             |                 |
|                  | ,                                                                                                    |                                                                                                    |                             |                 |
|                  |                                                                                                    |                                                                                                    |                             |                 |
|                  |                                                                                                    |                                                                                                    |                             |                 |

เถือก Video Setting

เลือก Codecs

ทคลองเลือก Video Codec ที่ใช้งาน

| 💽 🖏 🕄 🖓 📾 🖓 🖏                                                                                           | 💽 🔂 🕮 🕮 🕮 🕮 📭       |
|----------------------------------------------------------------------------------------------------|---------------------|
| Video Settings                                                                                          | Video Settings      |
| Default Call Action                                                                                     | Default Call Action |
| Use Front Camera<br>Front camera will be used if available                                              | Use Front Camera    |
| Video Fix For Tablet Devices                                                                            | Very High           |
| Fix For Camera Preview<br>Enables fix for horizontally flipped camera preview<br>on some bugged devices | High ①              |
| Call Quality                                                                                            | Medium              |
| Codecs                                                                                                  | 0                   |
| Codecs                                                                                                  | Low                 |
|                                                                                                    | Cancel              |
|                                                                                                    |                     |

ปรับลด Call Quality ตามคุณภาพ Internet ที่มีการใช้งาน

#### 1.4 เมนู System Setting

ท่านสามารถปรับแต่ง System Setting ได้ตามขั้นตอนต่อไปนี้

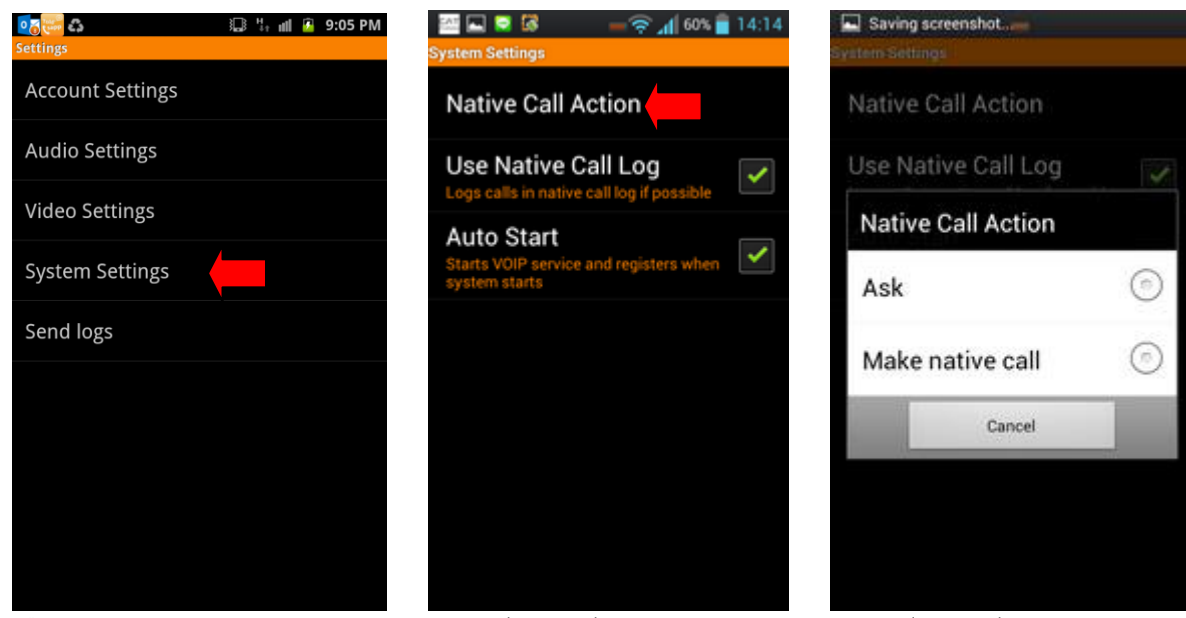

เถือก System Setting

ปรับแต่งข้อมูลตามต้องการ

ปรับแต่งข้อมูลตามต้องการ

#### 1.5 เมนู Send Logs

ท่านสามารถส่งข้อมูล Logs กรณีเกิดปัญหาเนื่องจากการใช้งานไปยังผู้พัฒนา เพื่อตรวจสอบการใช้งานได้ตามขั้นตอนดังนี้

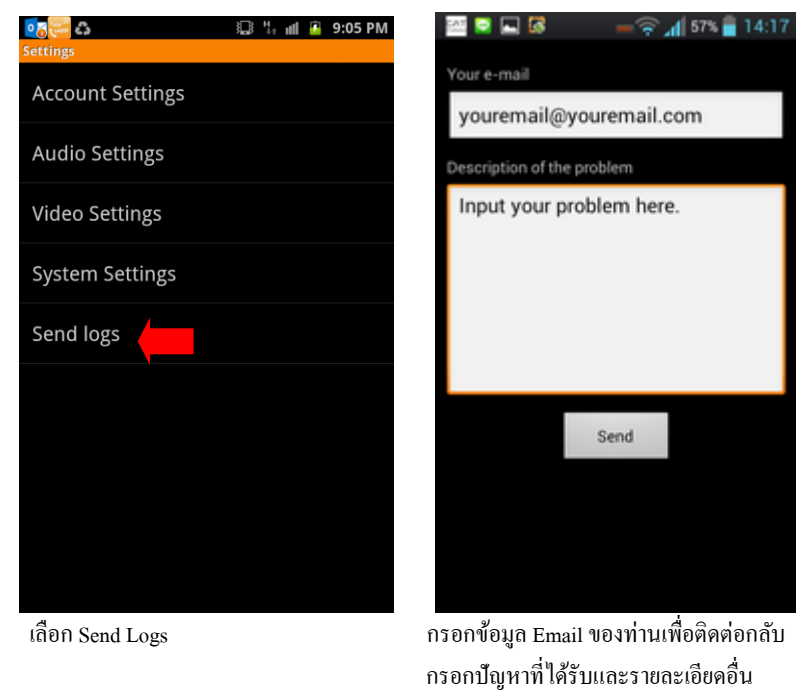

แล้วกด Send

#### 2.เมนู Help

เมื่อประสบปัญหาด้านการใช้งาน หรือต้องการสอบถามข้อมูลเพิ่มเติม ท่านสามารถติดต่อ ขอกำแนะนำได้ทาง เมนู Help

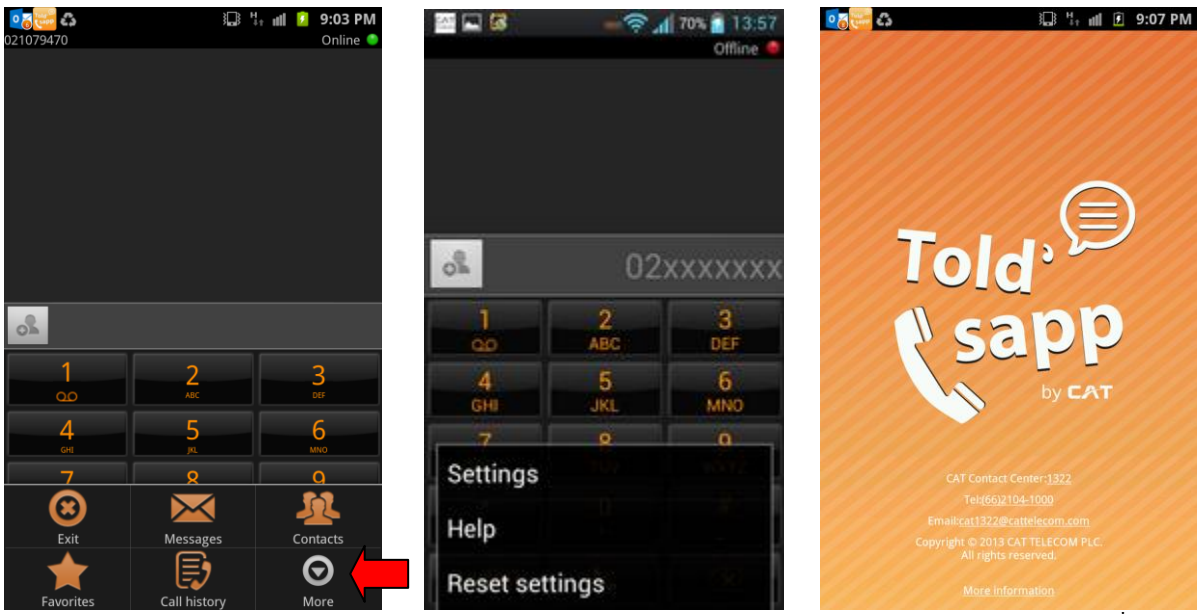

เลือก Help

เลือก โทรสอบถามปัญหาตามเบอร์ที่แสดง ในระบบ หรือกดที่ Email เพื่อส่งข้อมูลไป สอบถาม

#### 3. เมนู Reset Setting

เมื่อท่านประสบปัญหาการใช้งาน จำค่าที่ Setting ไว้ไม่ได้ ท่าสามารถ Resetting การตั้งค่าต่างๆกลับไปยังค่าเริ่มต้น ได้ ตามขั้นตอนดังนี้ (จะไม่ลบค่า Username และ Password)

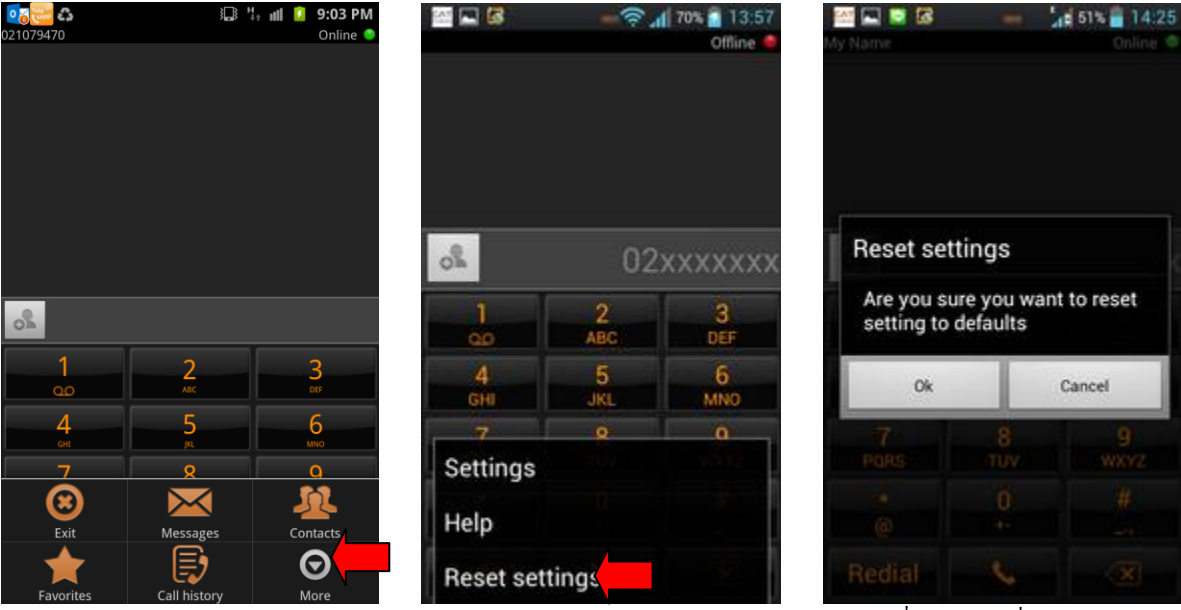

เลือก More

เลือก Reset setting

กด OK เพื่อกลับไปค่าเริ่มต้น

#### 4. เมนู SMS/Instant Message

ท่านสามารถส่งข้อความ SMS ไปยังผู้รับที่ใช้ Application และเบอร์โทรศัพท์เคลื่อนที่ ได้ตามขั้นตอนดังนี้

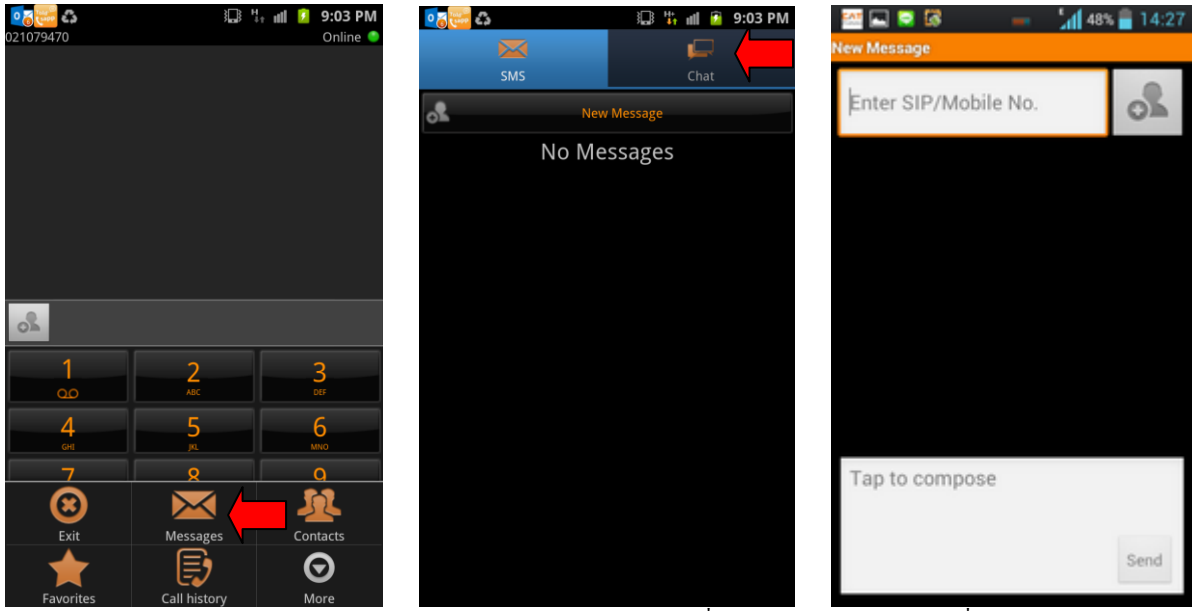

เลือก Message

เลือก New Message ตามรูปแบบที่ต้องการ

กรอก SIP / เบอร์ที่ท่านต้องการติดต่อ กรอกข้อความที่ต้องการแถ้วกด Send

#### 5.เมนู Contact

เป็นเมนูที่รวบรวมรายชื่อและเบอร์ โทรที่มีอยู่ในเครื่อง โทรศัพท์ เพื่อให้ท่านเลือกติดต่อได้สะดวกขึ้น ท่านสามารถใช้งานได้ดังนี้

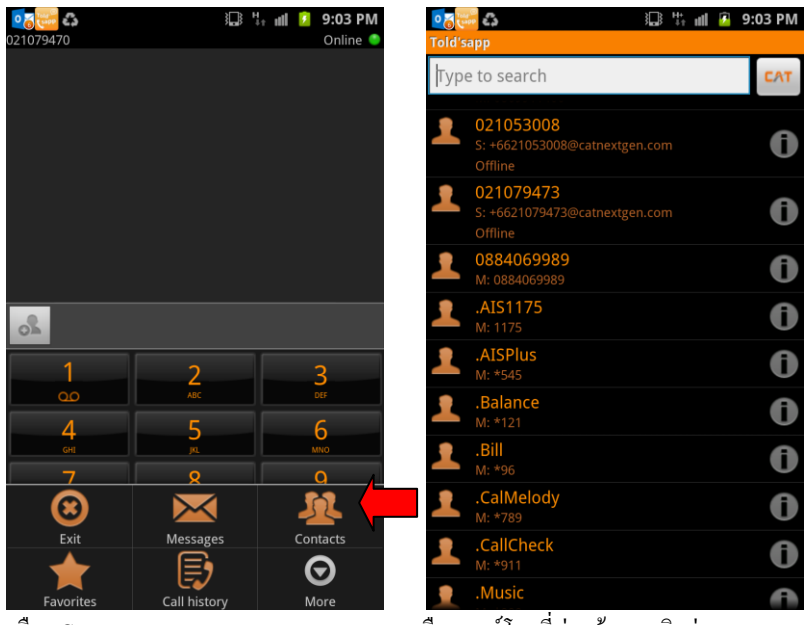

เถือก Contact

เลือกเบอร์โทรที่ท่านต้องการติดต่อ

## 6.เมนู Favorites

้เป็นแมนูที่จะเก็บเบอร์ติดต่อที่ท่านใช้เป็นประจำเอาไว้เพื่อกวามสะดวกรวดเร็วในการใช้กรั้งต่อไป

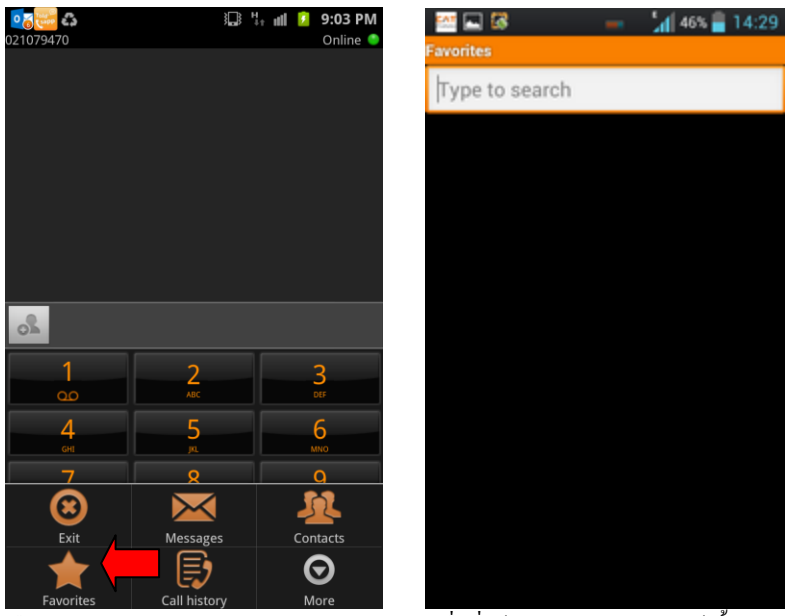

เลือก Favorites

รายชื่อที่ใช้งานบ่อยจะแสคงในหน้านี้

#### 7.เมนู Call Log

เมนู Call Log จะแสดงประวัติการใช้งานของ Application นี้ทั้งหมด ไม่ว่าจะเป็นการ โทรออก รับสาย ข้อความ SMS

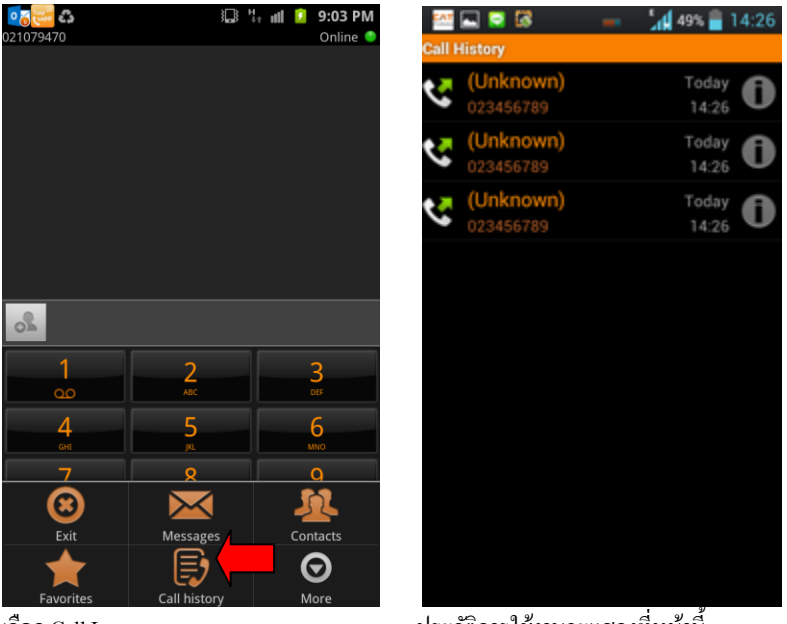

เลือก Call Log

ประวัติการใช้งานจะแสดงที่หน้านี้

#### 7.1 การใช้งาน เมนู Call Log

ท่านสามารถจัดการข้อมูล เบอร์ในนี้ได้เหมือนการใช้งานโทรศัพท์ทั่วไป

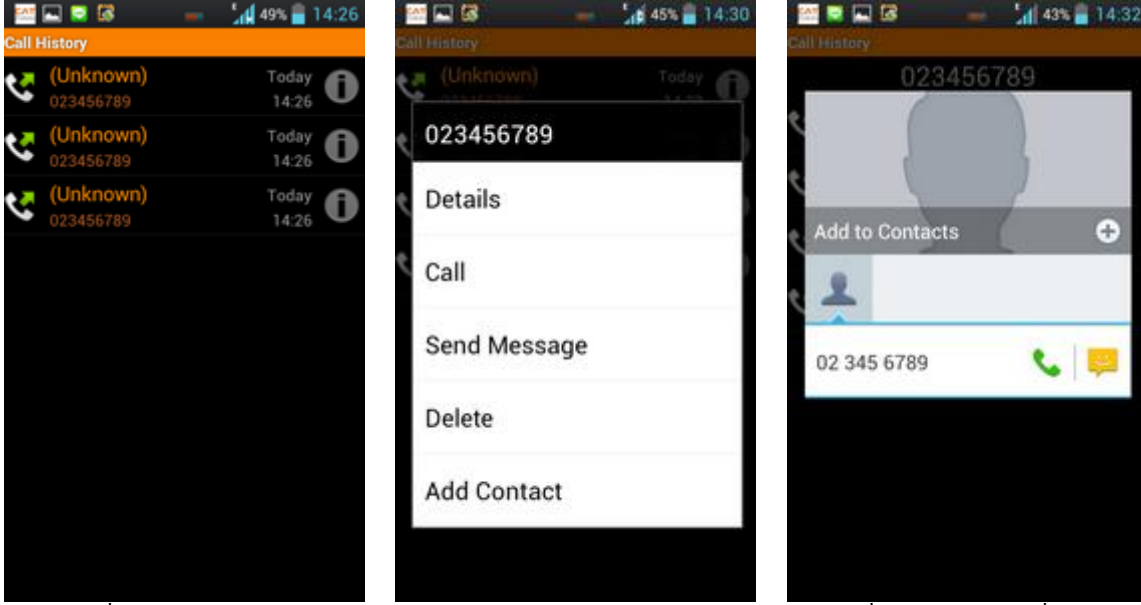

กคค้างเบอร์ที่ต้องการจัคการ

เลือกจัดการ เบอร์ โทรตามต้องการ หรือ เลือก เครื่องหมา เพิ่มรายชื่อในเบอร์ติดต่อ เลือก Add Contact รายชื่อตามปกติ

เลือก เกรื่องหมาย บวก [+] เพื่อทำการ เพิ่ม รายชื่อตามปกติ

## 8.เมนู Exit

-เมื่อไม่ต้องการใช้งาน Application นี้ท่านสามารถกดที เมนู Exit เพื่อออกจากระบบ

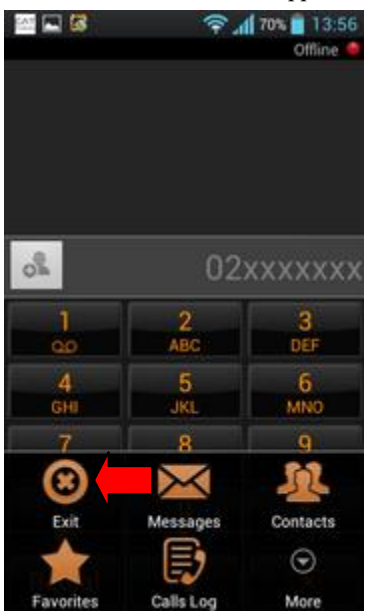

เลือก Exit

# เริ่มใช้งาน Told'sapp สำหรับ iOS

1. ทำการคลิกไปที่ไอคอน Told'sapp เพื่อเริ่มใช้งานโปรแกรม

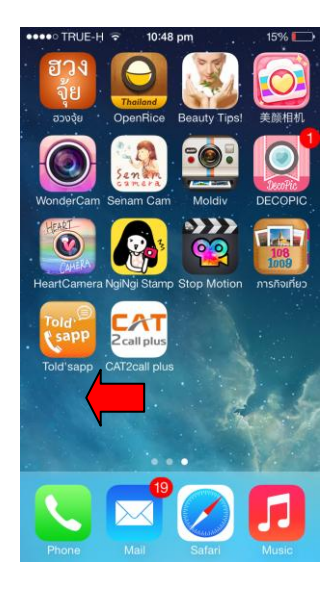

2. หลังจากที่คลิกไปยังไอคอนดังกล่าวจะปรากฏหน้าจอเพื่อเข้าสู่โปรแกรมดังที่แสดงด้านล่าง

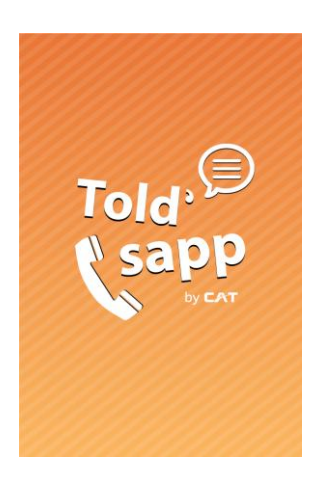

3. หลังจากที่เปิดโปรแกรม จะปรากฏข้อความเพื่อทำการ Log in เข้าสู่ระบบ

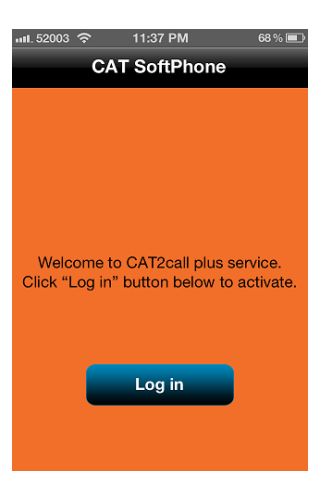

4. หลังจากที่กดปุ่ม Log in ให้ผู้ใช้งานกดปุ่ม Account Settings เพื่อทำการใส่ข้อมูล Account ของ กสท

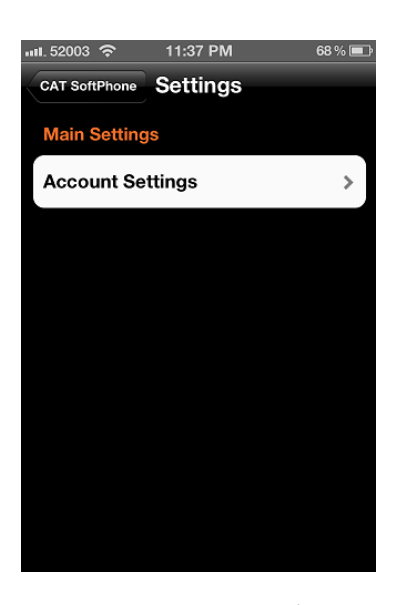

- 5. หลังจากที่กดปุ่ม Account Settings จะปรากฏแถบข้อมูลเพื่อกรอก Account สำหรับใช้งานบริการดังกล่าวซึ่ง ประกอบด้วย
  - 1. Username คือ ค่า Username ที่ได้จาก Prepaid Card หรือจากตัวแทนของของบริการ Told'sapp
  - 2. Password คือ ค่ารหัสผ่านสำหรับการเข้าใช้บริการ
    - \*\* เพียงใส่ข้อมูลเพียงเท่านี้ก็สามารถใช้บริการได้ (โดยให้กดปุ่ม Setting > Done)

| 💵 52003 🗢 11:38 PM 68 % 📼        | .ull. 52003 🗢 11:39 PM 67% 🔳  |
|----------------------------------|-------------------------------|
| Settings Account Settings        | Settings Account Settings     |
| Account                          | Username +6621071012          |
| Username +66xxxxxxx              | Password ••••••               |
| Password Enter Password          | Display name 021071012        |
| Display name                     | Auth. Username 6621071012@cat |
| Auth. Username Enter Auth Userna | SIP server port 5060          |
| SIP server port 5060             | Additional Settings           |
| Additional Settings              | Network & Multitasking >      |
| Network & Multitasking >         | Outbound proxy Proxy 1 (si>   |
| Outbound proxy Proxy 1 (si>      | Advanced                      |

- 6. ในกรณีที่ Account ของบริการ Told'sapp สามารถใช้งานได้ตามปกติ จะปรากฏหน้าจอดังนี้
  - ด้านบนซ้ายจะแสดงหมายเลขประจำตัวของ Account ดังกล่าวใช้สำหรับแจ้งผู้อื่นกรณีที่ Account รองรับ การโทรเข้า
  - ด้านบนขวาจะแสดงสถานะความพร้อมในการใช้งาน ซึ่งประกอบด้วย Online (พร้อมใช้งาน) และ Offline (ไม่พร้อมใช้งาน)

โดยประกอบด้วยเมนูต่าง ๆ ที่สามารถเลือกใช้งานได้ประกอบด้วย

- Messages สำหรับการเรียกใช้บริการส่งข้อความตัวอักษร (SMS)
- Call history สำหรับแสดงข้อมูลการโทร
- Nampad สำหรับปรับมาเรียกใช้หน้าหลักสำหรับการโทรออก
- Contacts สำหรับแสดงข้อมูลหมายเลขผู้ติดต่อ ที่ได้มีการบันทึกไว้ในเครื่อง
- More สำหรับเข้าสู่โหมดการกำหนดค่าต่าง ๆ

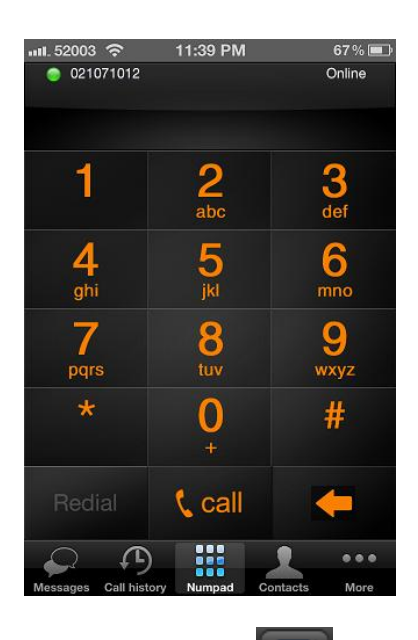

7. เมนู Message สำหรับการส่งข้อความ โปรดคลิกไปที่ 🍱 สำหรับการสร้างข้อความใหม่ โดยสามารถ

เลือกที่จะส่ง SMS หรือ Instant Message (CHAT) จากเมนูดังกล่าว

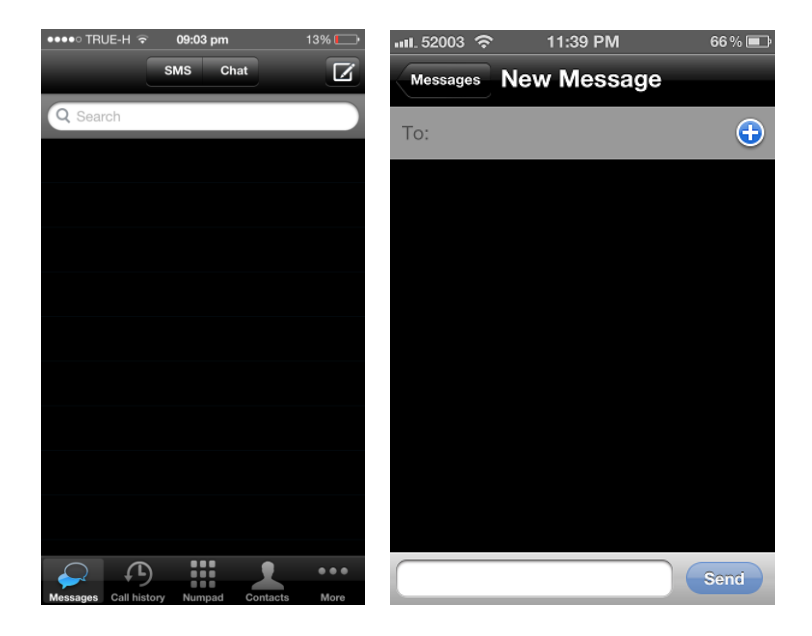

8. เมนู Call history สำหรับแสดงข้อมูลการโทร

โดยประกอบด้วยเมนูย่อยคือ

| - | All เพื่อแสดงข้อมูลการโทรทั้งหมด            |
|---|---------------------------------------------|
| - | Missed เพื่อแสดงเฉพาะหมายเลขที่ไม่ได้รับสาย |
| _ | Edit เพื่อลบข้อมูลการโทร                    |

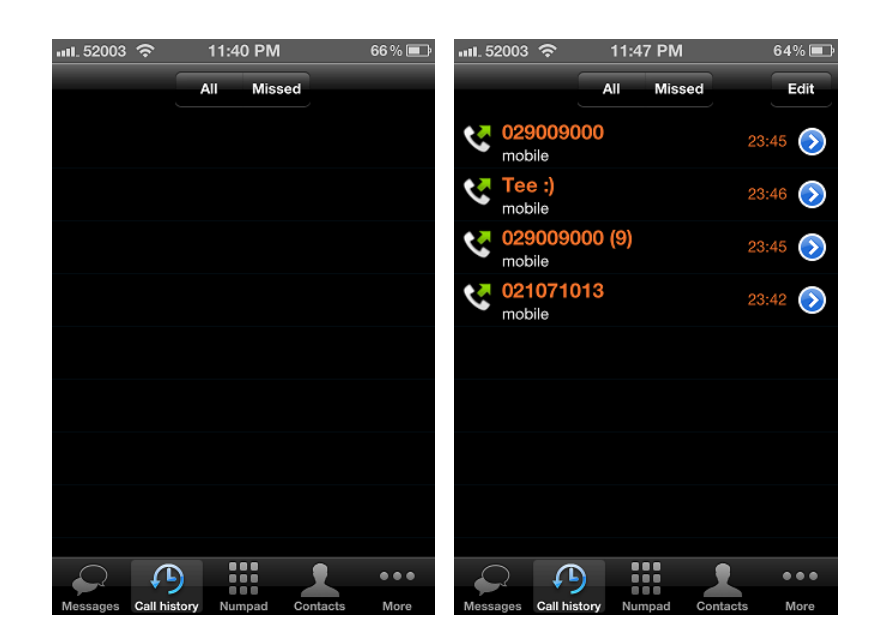

- เมนู Contacts สำหรับแสดงข้อมูลหมายเลขผู้ติดต่อ ที่ได้มีการบันทึกไว้ในเครื่อง โดยประกอบด้วยเมนูย่อยคือ
  - All เพื่อแสดงหมายเลขทั้งหมด
     Favorites
     เพื่อแสดงหมายเลขชื่นชอบ หรือมีการใช้งานบ่อย ซึ่งผู้ใช้งานสามารถเพิ่มหมายเลขชื่นชอบ

จากหมายเลขทั้งหมด

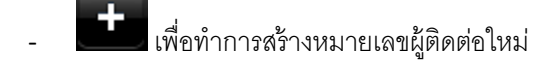

| ●●●●○ TRUE-H ᅙ   09:03 pm             | 13% 🔛  |
|---------------------------------------|--------|
| All CAT Favorites                     | +      |
| Q Search                              |        |
| A                                     | В      |
| ABAC                                  | C      |
|                                       |        |
| Adama K Ad                            |        |
| Adenna - K. Ae                        |        |
|                                       |        |
| Aim-Oat                               |        |
|                                       | J      |
| Aim-Oat 2                             |        |
| Amoutz                                | M      |
|                                       |        |
| Aim-Orn - ACC                         |        |
|                                       |        |
| Aiarn BR                              | Q      |
|                                       | к<br>s |
|                                       |        |
| Aom - MBA Abac                        |        |
|                                       |        |
| Apple                                 | W      |
|                                       | X      |
|                                       |        |
|                                       |        |
|                                       | •••    |
| Messages Call history Numpad Contacts | More   |

10. เมนู More สำหรับเข้าสู่โหมดการกำหนดค่าต่าง ๆ

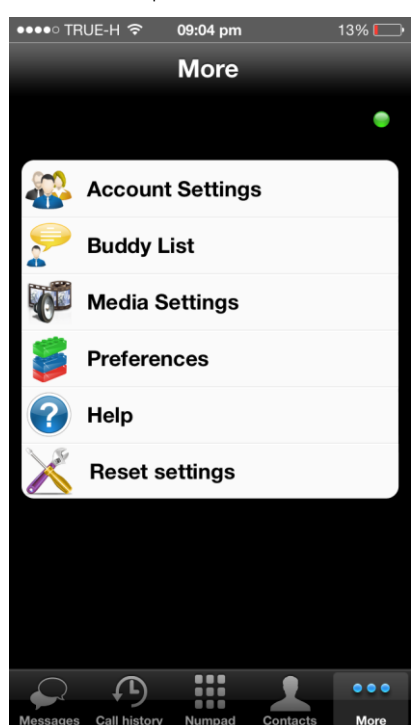

โดยประกอบด้วยเมนูย่อยคือ

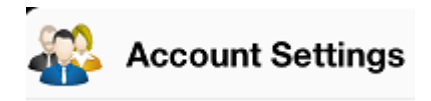

สำหรับการเข้าไปแก้ไขค่า Account สำหรับการใช้งานกับระบบ

Told'sapp (การแก้ไขข้อมูล อาจส่งผลกระทบต่อการใช้งานโดยตรง)

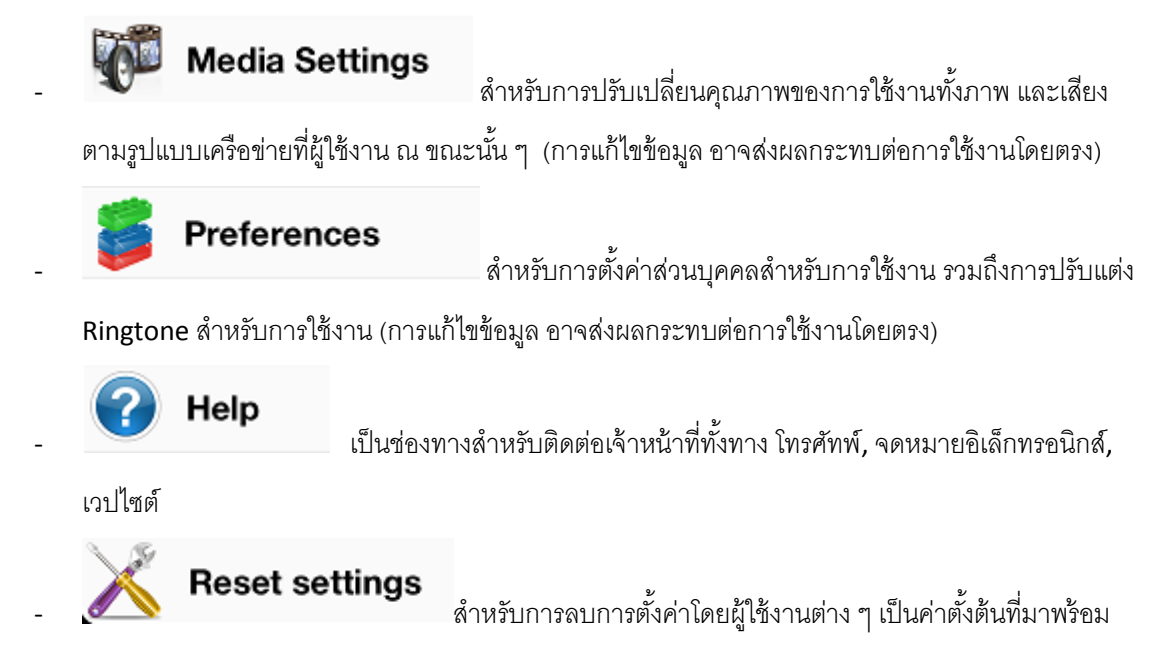

กับโปรแกรม (จะไม่ลบค่า Account)